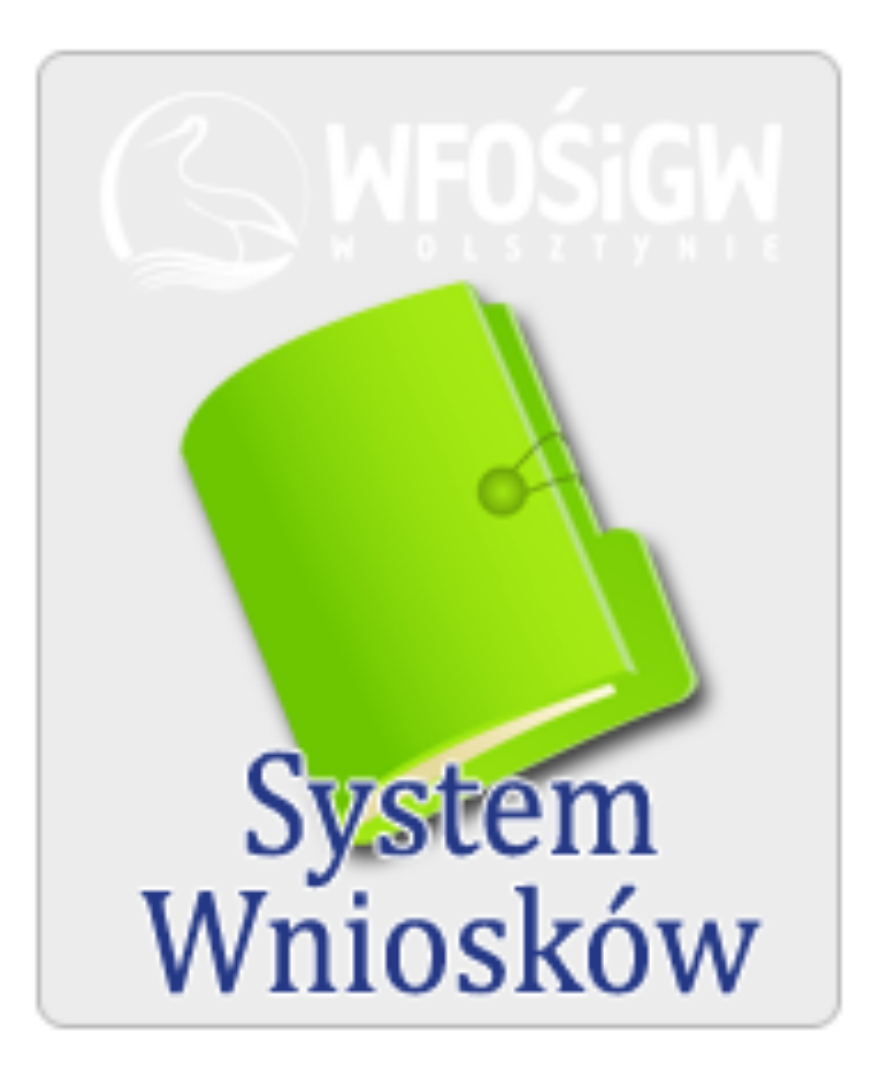

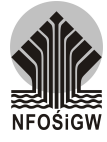

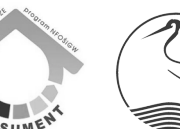

Opracowano na podstawie Regulaminu naboru i oceny wniosków o dofinansowanie projektów w ramach konkursu "Prosument na Warmii i Mazurach" oraz Zasad udzielania i umarzania pożyczek, udzielania dotacji oraz dopłat do oprocentowania kredytów i pożyczek ze środków Wojewódzkiego Funduszu Ochrony Środowiska i Gospodarki Wodnej w Olsztynie.

WFOŚiGW w Olsztynie © 2015

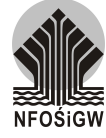

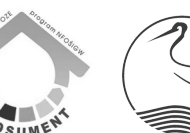

# CZEŚĆ I WNIOSEK

#### 1. Informacje ogólne

- 1. Wniosek sporządza się na formularzu elektronicznym udostępnionym na stronie internetowej Wojewódzkiego Funduszu Ochrony Środowiska i Gospodarki Wodnej w Olsztynie (zwanego dalej *Funduszem* lub *WF*) w ramach Systemu Wniosków (zwanego dalej *Generatorem*).
- 2. Wnioski o dofinansowanie do Funduszu składa się wyłącznie w wersji elektronicznej.
  - 2.1 Po przesłaniu wniosku w Generatorze nie ma potrzeby drukowania go i przesyłania do WF.
- 3. Objaśnienia dotyczące piktogramów używanych w Generatorze:
  - 3.1 dodawanie, kolejnych wierszy w tabeli, plików do przesłania, nowych wniosków, użytkowników, itd.
  - 3.2 💻 usuwanie wierszy z tabeli, zawsze usuwany jest ostatni wiersz
  - 3.3 🗱 usuwanie wniosków
  - 3.4 🥖 wejście w tryb edycji wniosku
  - 3.5 *I*ista załączników dołączonych do wniosku, dodawanie załączników
  - 3.6 przesyłanie wniosku do Funduszu (blokuje możliwość edycji wniosku i dodawanie załączników)
  - 3.7 Bobieranie wniosku w formacie PDF możliwe po przesłaniu wniosku
  - 3.8 prosty generator transz/spłat, generuje tylko stałe kwoty w stałych odstępach czasu kwartalnie lub miesięcznie

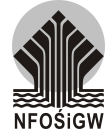

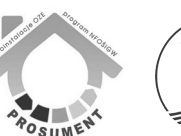

- 4. Format liczb:
  - 4.1 w Generatorze stosuje się 3 formaty liczb:
    - 4.1.1 999 999.99 do kwot,
    - 4.1.2 999 999.999 do wskaźników,
    - 4.1.3 999 999 wartości całkowite w miejscach, gdzie istnieje dowolność wpisywania.
  - 4.2 Symbol kropki " . " nie jest separatorem tysięcy, a separatorem liczby dziesiętnej.

#### 2. Rejestracja

# UWAGA!

Żeby mieć pewność, że rejestracja oraz późniejsza praca w Generatorze będzie bezproblemowa, należy dodać adresy wnioski@fundusz.olsztyn.pl oraz admin@fundusz.olsztyn.pl do listy bezpiecznych adresatów, aby wiadomości nie trafiały do SPAM'u !

- 1. Jednostki ubiegające się o dofinansowanie ze środków Funduszu, muszą utworzyć konto w Generatorze.
- 2. W celu prawidłowej rejestracji należy podać login oraz hasło.
  - 2.1 Login (Email) aktualny adres e-mailowy,
  - 2.2 Hasło ciąg minimum 7 znaków.

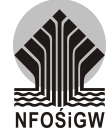

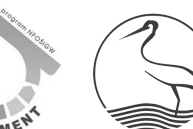

| 💋 Logowanie do Systemu W                                                 |                                                                                                    |  |  |  |  |  |  |  |  |
|--------------------------------------------------------------------------|----------------------------------------------------------------------------------------------------|--|--|--|--|--|--|--|--|
|                                                                          |                                                                                                    |  |  |  |  |  |  |  |  |
| Email                                                                    |                                                                                                    |  |  |  |  |  |  |  |  |
| Email                                                                    |                                                                                                    |  |  |  |  |  |  |  |  |
|                                                                          | jesii nie posiauasz swojej nazwy, zarejesu uj się.                                                             |  |  |  |  |  |  |  |  |
| Hasło                                                                    | :                                                                                                    |  |  |  |  |  |  |  |  |
|                                                                          | -Zaloguj                                                                                                    |  |  |  |  |  |  |  |  |
|                                                                          |                                                                                                    |  |  |  |  |  |  |  |  |
| Rejestracja   Zapomniałam/em hasła                                       |                                                                                                    |  |  |  |  |  |  |  |  |
|                                                                          |                                                                                                    |  |  |  |  |  |  |  |  |
| Pu                                                                       | nowne wysij link aktywacyjny:                                                                                  |  |  |  |  |  |  |  |  |
|                                                                          |                                                                                                    |  |  |  |  |  |  |  |  |
| (                                                                        |                                                                                                    |  |  |  |  |  |  |  |  |
|                                                                          | ~                                                                                                    |  |  |  |  |  |  |  |  |
|                                                                          |                                                                                                    |  |  |  |  |  |  |  |  |
| Zakładanie konta w Systemie W                                            |                                                                                                    |  |  |  |  |  |  |  |  |
|                                                                          | , and the second second second second second second second second second second second second second second se |  |  |  |  |  |  |  |  |
|                                                                          |                                                                                                    |  |  |  |  |  |  |  |  |
| Pamiętaj, aby <b>uzupełnić</b><br>"pazwisko" pazwy firm                  | pola zgodnie z ich opisem. Nie wpisuj w pola "imię" i<br>ny ani adresu, te dane uzunełnia się w innym miejscu  |  |  |  |  |  |  |  |  |
| nazwisko" nazwy firmy ani adresu, te dane uzupełnia się w innym miejscu. |                                                                                                    |  |  |  |  |  |  |  |  |
| Żeby mieć pewność, ż                                                     | e rejestracja oraz późniejsza praca w systemie będzie                                                          |  |  |  |  |  |  |  |  |
| bezproblemowa, nal                                                       | eży dodać adresy wnioski@fundusz.olsztyn.pl oraz                                                               |  |  |  |  |  |  |  |  |
| admin@rundusz.oisztyn.                                                   | pi do listy bezpiecznych adresatów, tak aby wiadomości<br>nie trafiały do SPAM?u!                              |  |  |  |  |  |  |  |  |
|                                                                          | ····· ··········                                                                                               |  |  |  |  |  |  |  |  |
|                                                                          | Dane podstawowe                                                                                                |  |  |  |  |  |  |  |  |
|                                                                          |                                                                                                    |  |  |  |  |  |  |  |  |
| Imię:                                                                    | Jan                                                                                                    |  |  |  |  |  |  |  |  |
| Nazwisko:                                                                | Kowalski                                                                                                    |  |  |  |  |  |  |  |  |
| Email:                                                                   | jan@kowalski.pl                                                                                                |  |  |  |  |  |  |  |  |
| Hasło:                                                                   | •••••                                                                                                    |  |  |  |  |  |  |  |  |
| Powtórz hasło:                                                           | •••••                                                                                                    |  |  |  |  |  |  |  |  |
| Telefon:                                                                 | 89 5200200                                                                                                    |  |  |  |  |  |  |  |  |
|                                                                          | Czy utworzyć nowego beneficjenta?                                                                              |  |  |  |  |  |  |  |  |
|                                                                          | Zarojestruj Miróć                                                                                              |  |  |  |  |  |  |  |  |
|                                                                          | Zarejestruj                                                                                                    |  |  |  |  |  |  |  |  |

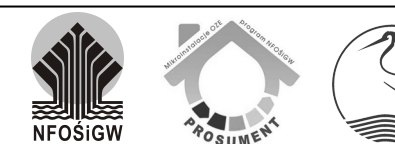

Dziekujemu

- Po dokonaniu wstępnej rejestracji należy aktywować konto przez kliknięcie w link aktywacyjny znajdujący się w otrzymanej informacji przesłanej automatycznie na podany adres e-mailowy.
- Jeśli podczas rejestracji został utworzony nowy beneficjent, należy uzupełnić wszystkie dane poprzez "edycję danych instytucji".
- Jeśli nie został utworzony beneficjent i nie ma w Generatorze innego konta z danej instytucji, a chcielibyśmy utworzyć nowego beneficjenta, należy wybrać opcję "UTWÓRZ BENEFICJENTA".

|            | Odbierz pocztę i aktywuj konto                                                                                                    |
|------------|----------------------------------------------------------------------------------------------------|
|            | UWAGA! Konto NIE jest jeszcze aktywne i nie możesz z niego korzystać.                                                                                                    |
| 00         | dbierz pocztę i kliknij w link aktywacyjny, który otrzymasz w treści wiadomości.                                                                                                    |
|            | Wiadomość powinna przyjść z adresu admin@fundusz.olsztyn.pl.                                                                                                    |
| Pro        | oszę ten adres dodać do listy bezpiecznych adresatów, w przyszłości informacje                                                                                                    |
|            | dotyczące Twoich wniosków będą wysyłane z tego właśnie adresu.                                                                                                    |
| W J<br>prz | przypadku gdyby wiadomość nie dotarła [prawdopodobnie z powodu uznania jej<br>rez Państwa fiitr antysparnowy za wiadomość niechcianą] proszę kliknąć na link<br>pozwalający wysłać ponownie wiadomość aktywująca konto.<br>Ik praciwie sie w kriej komunaja do sustamu je |
|            |                                                                                                    |
|            | Bell me posialistar seega facing, tangantha sig<br>Handra                                                                                                    |
|            | Rejestracja   Zapomniałam/em hasła Ponownie wyślij link aktywacyjnyt                                                                                                    |
|            | <b>WFOŚIGW</b>                                                                                                    |
| zal        | W trakcie rejestracji został utworzony także nowy beneficjent, proszę po<br>logowaniu uzupełnić dane przedsiębiorstwa, żeby można było składać wnioski.                                                                                                    |
|            | Wróć                                                                                                    |

| Informacje Rejestrowe | Użytłownicy                                                                                                    | Maje Winiaski                                  | Kankursy | Wiadomości |
|-----------------------|----------------------------------------------------------------------------------------------------|------------------------------------------------|----------|------------|
|                       | Status         Nazwa firmy:       - břak         Nip:       - břak         Adres:       - přak         Zalogowany užytkownik:       ja j         Ilošč nowych wniosków:       0         Ilošč nowych wniosków:       0         Ilošč wniosków o       0         dotację:       10         Ilošć wniosków o       0         dotację:       10         Ilošć wniosków PJB:       0         Wiadomości:       Q rowy | danych -<br>danych -<br>n@kowalski.pl          |          |            |
|                       | W                                                                                                    | szelkie prawa zastrzezone 2013 - WFOŚIGW Olszt | γn       |            |

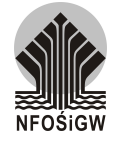

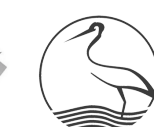

|                       | 8                   |                                                         | <b>e</b>            |          |            |
|-----------------------|---------------------|---------------------------------------------------------|---------------------|----------|------------|
| Informacje Rejestrowe | Użytkownicy         | Moje Wnioski                                            | Konkursy            |          | Wiadomości |
| $\frown$              | Edycja danych ben   | eficjenta                                               |                     |          |            |
|                       | — Dane podstawowe – |                                                         |                     |          |            |
|                       | Тур І               | beneficjenta: Orzedsiębiorstwo                          |                     |          |            |
|                       | Nazwa firmy / imi   | Osoba fizyczna                                          | 1                   |          |            |
|                       | Nazwa miny 7 min    | Nip: 1234567890                                         | ]                   |          |            |
|                       |                     | Bank: Mój Bank                                          | ]                   |          |            |
|                       | Nr rachunku         | bankowego: 000000000000000000000000000000000000         | ]                   |          |            |
|                       | — Dane teleadresowe |                                                         |                     |          |            |
|                       | к                   | od pocztowy 10-950                                      |                     |          |            |
|                       | ,                   | Niejscowość: Olsztyn                                    |                     |          |            |
|                       |                     | Ulica: Radosna                                          |                     |          |            |
|                       | Bud                 | lynek / lokal: 7                                        |                     |          |            |
|                       | 0,000               | Nr telefonu: 89 5200200                                 |                     |          |            |
|                       | 1                   | Idres e-mail: jan@kowalski.pl                           |                     |          |            |
|                       |                     | Zapisz                                                  |                     |          |            |
|                       | 4                   |                                                         |                     |          |            |
|                       | 8                   |                                                         | <b>\$</b>           |          |            |
| Informacje Rejestrowe | Użytkownicy         | Moje Wnioski                                            | Konkursy            |          | Wiadomości |
| Lista wszystkich uż   |                     |                                                         |                     |          |            |
|                       |                     |                                                         | N 11                | <b>A</b> |            |
| 1003 turfalko@o2.pl   | Login/e-mail        | Imię                                                    | Kowalski 89 5200200 |          |            |
|                       |                     |                                                         |                     |          |            |
| Moj profil            |                     |                                                         |                     |          |            |
| Imię:                 | Jan<br>Kowalski     |                                                         |                     |          |            |
| E-mail:               | turfalko@o2.pl      |                                                         |                     |          |            |
| Telefon:              | 89 5200200          |                                                         |                     |          |            |
| Skype:                |                     |                                                         |                     |          |            |
| GG:                   | 2                   |                                                         |                     |          |            |
|                       | Edytuj dane »       | <u>xxxx</u> <u>Zmień hasło »</u> <u>Zmień zdjęcie »</u> |                     |          |            |
|                       |                     |                                                         |                     |          |            |

- 6. Dzięki przeprowadzeniu poprawnej rejestracji Wnioskodawca zostanie zdefiniowany jako "*Użytkownik*" w Generatorze.
- 7. Podanie kompletnych i aktualnych danych rejestrowych pozwoli na poprawną identyfikację Wnioskodawcy przez Fundusz.

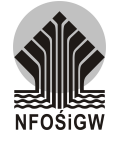

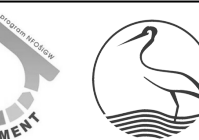

#### 3. Aplikowanie

1. Aplikacja wniosków odbywa się poprzez zakładkę "*Konkursy*". Zawiera ona aktualne regulaminy konkursów i pozostałe wytyczne umożliwiające pozyskanie środków z Funduszu.

| ta wszystkich konkur |                                                                                                    |                                                                                                    |                                                                                                    |                                                                                                    |                                                                                                    |
|----------------------|----------------------------------------------------------------------------------------------------|----------------------------------------------------------------------------------------------------|----------------------------------------------------------------------------------------------------|----------------------------------------------------------------------------------------------------|----------------------------------------------------------------------------------------------------|
|                      | 8000                                                                                                    |                                                                                                    |                                                                                                    |                                                                                                    |                                                                                                    |
| Nazwa konkursu       | Działanie<br>Poddziałanie<br>Kategoria                                                                                              | Maksymalna kwota dofinansowania                                                                                                    | Termin naboru wniosków                                                                                                    | Status                                                                                                    |                                                                                                    |
| ogranty - edycja IV  | 2 - Edukacja Ekologiczna<br>2.2 - Dofinansowanie działań edukacyjnych                                                               | 1 000.00                                                                                                    | 2014-12-31                                                                                                    | Aktywny                                                                                                    | Aplikuj                                                                                                    |
| L Obiekty edukacyjne | <ol> <li>2 - Edukacja Ekologiczna</li> <li>2.2 - Dofinansowanie działań edukacyjnych</li> <li>2.2 1 - Objekty edukacyjne</li> </ol> | 20 000.00                                                                                                    | 2015-01-30                                                                                                    | Aktywny                                                                                                    | Aplikuj                                                                                                    |
| ument                | -<br>5 - Ochrona klimatu                                                                                                    | 450 000.00                                                                                                    | 2015-12-31                                                                                                    | Aktywny                                                                                                    | Aplikuj                                                                                                    |
| konkursowe           | 999 - Pozakonkursowe                                                                                                    | 0.00                                                                                                    | 2014-12-31                                                                                                    | Aktywny                                                                                                    | Aplikuj                                                                                                    |
|                      | Nazwa konkursu<br>igranty - edycja IV<br>Obiekty edukacyjne<br>ument<br>Konkursowe                                                  | Nazwa konkursu         Działane<br>Nodegoria           udzegoria         Lótegoria           ugranty - edycja IV         2 - Edukacja Ekologiczna<br>2.2 - Dofinansowanie działań edukacyjnych<br>3.3 - Obietky edukacyjnych<br>3.3 - Obietky edukacyjnych<br>3.5 - Ochrona klimatu           konkursowe         999 - Pozakonkursowe | Nazwa konkursu         Dotalanie<br>Notzosładnie<br>Kotopolici<br>z - Edukacja Ekologiczna<br>2.2 - Dofinansowanie działa edukacyjnych<br>Obiekty edukacyjne<br>5 - Ochrona klimatu         Maksymalna kwota dofinansowania<br>1 000.00           Obiekty edukacyjne<br>Obiekty edukacyjne<br>5 - Ochrona klimatu         20 000.00         21 - Obiekty edukacyjnych<br>450 000.00         20 000.00           Nazwa konkursowe         999 - Pozakonkursowe         0.00         0.00         0.00 | Nazwa konkursu         Działanie<br>Nazwa konkursu         Działanie<br>Nazwa konkursu         Maksymalna kwota dofinansowania         Termin naboru wniosków           Igranty - edycja IV         2 - Edukacja Ekologiczna<br>2.2 - Dofinansowanie działań edukacyjnych         1 000.00         2014-12-31           Obiekty edukacyjne         2 - Edukacja Ekologiczna<br>3.3 - Obiekty edukacyjne         20 000.00         2015-01-30           Janate         5 - Ochrona klimatu         450 000.00         2015-12-31           konkursowe         999 - Pozakonkursowe         0.00         2014-12-31 | Nazwa konkursu         Działanie<br>Prozistanie<br>kotoprati         Maksymalna kwota dofinansowania         Termin naboru wniosków         Status           rgranty - edycja IV         2 - Edukacja Ekologiczna<br>2.2 - Dofinansowanie działań edukacyjnych         1 000.00         2014-12-31         Aktywny           Obiekty edukacyjne         2.3 - Dofinansowanie działań edukacyjnych         20 000.00         2015-01-30         Aktywny           Obiekty edukacyjne         5 - Ochransowanie działań edukacyjnych         20 000.00         2015-12-31         Aktywny           wment         5 - Ochransowanie działań edukacyjnych         450 000.00         2015-12-31         Aktywny           konkursowe         999 - Pozakonkursowe         0.00         2014-12-31         Aktywny         L |

- 2. Wnioskodawca w celu złożenia wniosku powinien wejść w "*Aplikuj*" i automatycznie zostanie przekierowany do Generatora.
- 3. Tworzenie wniosku Krok 1 z 3
  - 3.1 Informacje podstawowe:
    - 3.1.1 Należy uzupełnić pola: konkurs, rodzaj dofinansowania (*pożyczka lub dotacja*), podstawę złożenia wniosku, dziedzina i kierunek wydatkowania.
    - 3.1.2 Podstawa złożenia wniosku należy wpisać:

Regulamin naboru i oceny wniosków o dofinansowanie projektów w ramach konkursu "Prosument na Warmii i Mazurach".

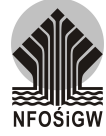

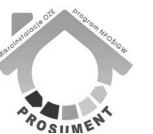

| Informacje podstawowe      |                                                                                                  |                                    |
|----------------------------|--------------------------------------------------------------------------------------------------|------------------------------------|
| Konkurs:                   | 5 - Ochrona klimatu                                                                              | \$                                 |
| Rodzaj dofinansowania:     | Pożyczka                                                                                         | \$                                 |
| Podstawa złożenia wniosku: | Regulamin naboru i oceny wniosków o<br>projektów w ramach konkursu " <u>Rrosu</u><br>i Mazurach" | o dofinansowanie<br>ment na Warmii |
| Dziedzina:                 | OCHRONA POWIETRZA                                                                                | \$                                 |
| Kierunek wydatkowania:     | urz?dzenia / instalacje do OZE                                                                   | \$                                 |
|                            |                                                                                                  |                                    |

- 3.2 Część informacyjna:
  - 3.2.1 Podajemy podstawowe dane umożliwiające identyfikację projektu.
    - a) Tytuł zadania jednozdaniowy, jasno określający przedmiot przedsięwzięcia – przykładowy zapis:

Zakup i montaż OZE o mocy 4 kW - ul. Radosna 7 w Olsztynie.

- b) Wnioskowana kwota kwota dofinansowania, o którą ubiega się Wnioskodawca.
- c) Data rozpoczęcia i zakończenia zadania okres realizacji projektu, zgodny z datami uwzględnionymi w harmonogramie finansowo-rzeczowym.
  - data rozpoczęcia data podpisania pierwszej umowy na realizację zadania, np. na opracowanie dokumentacji projektowej,
  - data zakończenia data uzyskania pozwolenia na użytkowanie / opłacenia ostatniej faktury.
- d) Data przekazania do eksploatacji
  - w przypadku zadań nieinwestycyjnych równoznaczna z datą zakończenia zadania,
  - w przypadku zadań inwestycyjnych data przekazania do użytkowania przedmiotu inwestycji.
- e) Data osiągnięcia efektu ekologicznego data faktycznego osiągnięcia efektu – w przypadku Programu Prosument odpowiada dacie przekazania do eksploatacji, potwierdzonej dokumentem końcowego odbioru przedsięwzięcia.

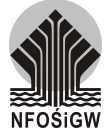

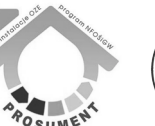

| Część informacyjna                   |                                                                                 |  |
|--------------------------------------|---------------------------------------------------------------------------------|--|
| Tytuł zadani                         | <sup>1</sup> Zakup i montaż <u>QZF</u> o mocy 4 kW - ul. Radosn<br>w Olsztynie. |  |
| Wnioskowana kwot                     | ta: 6 000.00                                                                    |  |
| Wartość całkowita zadani             | ia: 10 000.00                                                                   |  |
| Data rozpoczęcia zadani              | <sup>ia:</sup> 2015-03-02                                                       |  |
| Data zakończenia działani            | <sup>ia:</sup> 2015-03-06                                                       |  |
| Data przekazania do eksploatad       | <sup>;jj:</sup> 2015-03-06                                                      |  |
| Data osiągnięcia efektu ekologiczneg | <sup>(0)</sup> 2015-03-06                                                       |  |

- f) Lokalizacja zadania należy podać gminę, miejscowość oraz nr działki (na podstawie danych np. z Geoportalu http://geoportal.gov.pl) i nr Księgi Wieczystej, która dotyczy nieruchomości, na której realizowane jest przedsięwzięcie.
- g) Inspektor Nadzoru należy zaznaczyć pole, jeśli Wnioskodawca powołał inspektora, bądź z przepisów prawa wynika konieczność jego powołania.
- h) Realizator zadania należy zaznaczyć pole, jeśli zadanie będzie realizował inny podmiot niż Wnioskodawca.

| Gmina                  | Gmina      |             | Miejscowość 🤘        |    |  |
|------------------------|------------|-------------|----------------------|----|--|
| Olsztyn (miasto)       |            | Olsztyn (mi | asto)                |    |  |
| Nr ewidencyjny działki | <b>+</b> - |             | Nr Księgi Wieczystej | ¢. |  |
| 286201_1.0063.85       |            | OL          | IO/xxxxxxx/1         |    |  |
|                        |            |             |                      |    |  |

Czy realizatorem zadania będzie wnioskodawca?

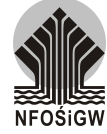

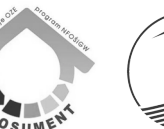

- 4. Tworzenie wniosku Krok 2 z 3
  - 4.1 Część techniczno-ekologiczna
    - 4.1.1 W przypadku realizacji projektu z kilkoma rodzajami instalacji, należy użyć "+" przy polu *Rodzaj rzeczowy zadania*.

Posiadane decyzje i uzgodnienia

- 4.1.2 Prosimy o wybór właściwego pola
  - a) jeżeli Wnioskodawca na podstawie obowiązujących przepisów, jest zobowiązany do uzyskania decyzji / uzgodnień, wskazuje pole *Tak* lub *Nie* (w przypadku braku właściwego dokumentu na dzień składania wniosku),
  - b) jeżeli Wnioskodawca nie jest zobowiązany zaznacza pole *Nie wymagane*.

| Część techniczno-ekologiczna                                |                                                  |
|-------------------------------------------------------------|--------------------------------------------------|
| Rodzaj rzeczowy zadania:                                    | Systemy fotowoltaiczne - o zainstalowanej mocy e |
| Szczegółowy opis docelowej technologii:                     | zgodnie z projektem technicznym                  |
| Kraj pochodzenia głównych urządzeń technologicznych:        | Niemcy, Chiny                                    |
| — Posiadane decyzje i uzgodnienia z zakresu ochrony środow  | iska                                             |
| Pozwolenie na wprowadzanie gazów lub pyłów do<br>powietrza: | Nie wymagane 🗘                                   |
| Decyzja o środowiskowych uwarunkowaniach:                   | Nie wymagane 🗘                                   |
| Zgłoszenie/pozwolenie na budowę:                            | Nie wymagane 🗘                                   |
|                                                             |                                                  |

- 4.2 Opis wybranej technologii i proponowanych rozwiązań technicznych
  - 4.2.1 Prosimy o wybranie kilku parametrów charakteryzujących planowane przedsięwzięcie, różnych od wybranych wskaźników.
  - 4.2.2 Obowiązkowe jest:
    - a) moc umowna z umowy z operatorem energetycznym [kW],
    - b) powierzchnia użytkowa budynku [m2],
    - c) powierzchnia użytkowa części mieszkalnej budynku [m2],

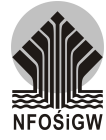

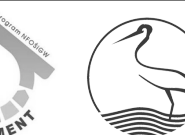

- d) zużycie energii elektrycznej [MWh/rok] faktyczne zużycie energii na cele mieszkalne za ostatni rok,
- e) obliczeniowe zapotrzebowanie na ciepło (odpowiednio dla budynku nowego lub budynku modernizowanego) [W/m2] – w przypadku realizacji źródła ciepła (z wyłączeniem kolektorów słonecznych) – nie dotyczy źródeł energii elektrycznej.

|                                      | Jednostka Wartość | + - |
|--------------------------------------|-------------------|-----|
| Moc umowna - z umowy z operatore     | kW 10.000         |     |
| Powierzchnia użytkowa budynku 🕴      | m2 120.000        |     |
| Powierzchnia użytkowa czę?ci miesz 🖨 | m2 120.000        |     |

- 4.3 Emisje do powietrza przed i po zrealizowaniu wnioskowanego zadania
  - 4.3.1 Aby dokonać obliczeń efektów ekologicznych należy skorzystać z poniższej tabeli zawierającej aktywne formuły (do pobrania ze stron www.wfosigw.olsztyn.pl)

| rodzaj opał             | węgiel<br>ton/rok | koks<br>ton/rok | olej<br>ton/rok | gaz<br>m <sup>3</sup> /rok | drewno<br>ton/rok | słoma<br>ton/rok |  |  |  |
|-------------------------|-------------------|-----------------|-----------------|----------------------------|-------------------|------------------|--|--|--|
| roczne<br>zużycie opału |                   |                 |                 |                            |                   |                  |  |  |  |
| EMISJA (ton/rok)        |                   |                 |                 |                            |                   |                  |  |  |  |
| pyły ogólne             | 0,000             | 0,000           | 0,000           | 0,000                      | 0,000             | 0,000            |  |  |  |
| SO <sub>2</sub>         | 0,000             | 0,000           | 0,000           | 0,000                      | 0,000             | 0,000            |  |  |  |
| NOx                     | 0,000             | 0,000           | 0,000           | 0,000                      | 0,000             | 0,000            |  |  |  |
| CO                      | 0,000             | 0,000           | 0,000           | 0,000                      | 0,000             | 0,000            |  |  |  |
| CO <sub>2</sub>         | 0,000             | 0,000           | 0,000           | 0,000                      | 0,000             | 0,000            |  |  |  |

4.3.2 Po wpisaniu w odpowiednie zielone pola rocznego zużycia opału stosowanego przed oraz po realizacji inwestycji, w tabeli pojawią się szacunkowe wartości poszczególnych emisji, co umożliwi obliczenie ich redukcji.

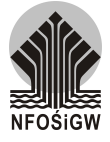

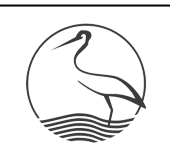

- 4.3.3 Obliczanie zużycia paliwa:
  - a) zużycie paliwa przed realizacją inwestycji
    - w przypadku modernizowanych źródeł energii cieplnej na podstawie faktycznego zużycia (na podstawie dowodów zakupu za ostatni rok), np. 5 ton węgla
    - w przypadku energii elektrycznej oraz nowych źródeł energii cieplnej – należy odnieść się do docelowej ilości energii elektrycznej planowanej do wyprodukowania w ramach projektu (Wskaźnik rezultatu we wniosku o dofinansowanie) oraz wartości opałowej dla paliwa, tj. węgla kamiennego podanego w tabeli 1 informacji KOBiZE "Wartości opałowe (WO) i wskaźniki emisji CO2 (WE) w roku 2012 do raportowania w ramach Wspólnotowego Systemu Handlu Uprawnieniami do Emisji za rok 2015" (Warszawa, październik 2014), wg wzoru:

B [Mg] = ( (E [MWh] x 3600) / WO [MJ/kg] ) / 1000 (dla energii elektrycznej)

B [Mg] = ( (E [GJ] x 1000) / WO [MJ/kg] ) / 1000 (dla energii cieplnej)

- b) zużycie paliwa po realizacji inwestycji
  - w przypadku modernizowanych oraz nowych źródeł energii cieplnej – na podstawie planowanei do wyprodukowania w ramach projektu (Wskaźnik rezultatu we wniosku o dofinansowanie) oraz wartości opałowej dla wybranego paliwa, tj. określonego paliwa podanego w tabeli 13 informacji KOBiZE "Wartości opałowe (WO) i wskaźniki emisji CO2 (WE) w roku 2012 do raportowania w ramach Wspólnotowego Systemu Handlu Uprawnieniami do Emisji za rok 2015" (Warszawa, październik 2014), wg wzoru:

B [Mg] = ( (E [GJ] x 1000) / WO [MJ/kg] ) / 1000

 w przypadku energii elektrycznej – należy przyjąć zerowe zużycie węgla

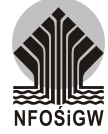

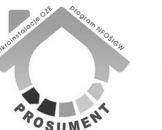

| ennsje do powiedza przed i po zrednzowania wniosko | wanego zadama          |           |   |
|----------------------------------------------------|------------------------|-----------|---|
| Substancja zanieczyszczająca                       | Jednostka Emisja przed | Emisja po | - |
| CO \$                                              | Mg/a 0.030             | 0.000     |   |
| CO2 +                                              | Mg/a 1,351             | 0         |   |
| NOx (w przeliczeniu na NO2)                        | Mg/a 0,001             | 0         |   |
| pyły 🗘                                             | Mg/a 0,014             | 0         |   |
| \$02                                               | Mg/a 0,006             | 0         |   |

wietrzą przed i po zradizowaniu wniedkowanogo za

- 4.4 Wskaźniki:
  - 4.4.1 Wskaźnik produktu musi odzwierciedlać cele, jakie zostały ujęte w projekcie oddzielnie dla źródła ciepła i energii elektrycznej (odpowiednio dla zakresu projektu).
  - 4.4.2 Wskaźnik rezultatu jest mierzalnym następstwem wskaźnika produktu.

|                | Nazwa wskaźnika                                | Wartość docelowa | + -        |
|----------------|------------------------------------------------|------------------|------------|
| Liczba wybu    | udowanych jednostek wytwarzania energii elel 🖨 | 16.000           |            |
| Moc zainsta    | lowana energii elektrycznej [kW]               | 4.000            |            |
|                |                                                |                  |            |
| niki rezultatu |                                                |                  |            |
| niki rezultatu | Nazwa wskaźnika                                | Wartość docelowa | <b>+</b> - |

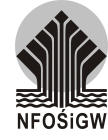

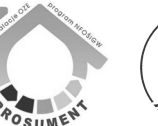

#### 5. Tworzenie wniosku – **Krok 3 z 3**

- 5.1 Plan finansowy to zestawienie wszystkich kosztów poniesionych i planowanych oraz źródeł finansowania całego przedsięwzięcia w okresie realizacji zadania.
  - 5.1.1 Uwzględnić należy tylko koszty kwalifikowane.
  - 5.1.2 Podatek od towarów i usług (VAT) iest kosztem kwalifikowanym tylko wówczas, gdy jest on faktycznie i ostatecznie ponoszony przez Beneficjenta, a Beneficjent nie ma prawnej możliwości odliczenia podatku naliczonego od podatku należnego w jakiejkolwiek części, zaodnie z przepisami ustawy o podatku od towarów i usług. Podatek którv można odliczyć, nie może VAT. bvć uznanv za kwalifikowany, nawet jeżeli nie został faktycznie odzyskany przez Beneficjenta. Oznacza to, że w przypadkach, gdy Beneficient może odliczyć podatek VAT, ale rezygnuje z tej możliwości, podatek VAT nie jest kosztem kwalifikowanym.
  - 5.1.3 Należy tu zaznaczyć, że w kwestii możliwości odzyskania podatku VAT związanej z wytwarzaniem energii elektrycznej w mikroinstalacji OZE, wypowiedział się Trybunał Sprawiedliwości Unii Europejskiej w Luksemburgu w wyroku z dnia 20 czerwca 2013r. (C-219/12).
  - 5.1.4 Biorąc zatem pod uwagę ww. wyrok, obowiązujące przepisy oraz zapisy Programu, na potrzeby konkursu, jeżeli Wnioskodawca aplikuje o koszty brutto, zobowiązany jest załączyć do wniosku zaświadczenie z właściwego organu podatkowego o statusie podatnika VAT oraz przedłożyć oświadczenie wg wzoru przygotowanego przez WFOŚiGW w Olsztynie (dostępne na stronie internetowej Funduszu http://www.wfosigw.olsztyn.pl w zakładce poświęconej dokumentacji konkursowej Konkursu "Prosument na Warmii i Mazurach".
  - 5.1.5 Poniżej podano przykłady oceny kwalifikowalności VAT w przypadku, gdy produkowana w ramach przedsięwzięcia energia będzie wykorzystywana:

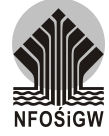

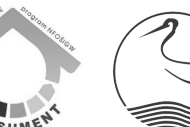

- wyłącznie na potrzeby własne (instalacja off-grid), niezwiązane z działalnością gospodarczą (Wnioskodawca nie prowadzi działalności gospodarczej w żadnej formie) – VAT jest kosztem kwalifikowanym i nie ma pomocy publicznej – dofinansowanie będzie liczone od kwoty brutto przedsięwzięcia,
- 2) wyłącznie na potrzeby własne, powiązane z działalnością gospodarcza (Wnioskodawca prowadzi działalność w dowolnej wydatkiem formie) – VAT nie jest kwalifikowanym i wystepuje pomoc publiczna dofinansowanie będzie liczone od kwoty netto przedsięwzięcia.

Są to wyłącznie przykłady, które nie wyczerpują wszystkich możliwości, w tym również przedłożenia dokumentów, o których mowa w pierwszej części odpowiedzi (zaświadczenie organu i oświadczenie Wnioskodawcy).

- 5.1.6 Jeżeli produkowana w ramach przedsięwzięcia energia będzie wykorzystywana:
  - wyłącznie na potrzeby własne (instalacja off-grid), niezwiązane z działalnością gospodarczą (Wnioskodawca nie prowadzi działalności gospodarczej w żadnej formie) – nie ma pomocy publicznej, a VAT jest kosztem kwalifikowanym,
  - wyłącznie na potrzeby własne, powiązane z działalnością gospodarczą (Wnioskodawca prowadzi działalność w dowolnej formie) – występuje pomoc publiczna, a VAT nie jest wydatkiem kwalifikowanym
- 5.1.7 Kolejne pozycje planu prosimy dodawać poprzez naciśnięcie przycisku "+".

| Tworzenie wniosku [id: 1993] - krok 3 z 3 |                                    |                           |       |
|-------------------------------------------|------------------------------------|---------------------------|-------|
| — Plan finansowy (wnioskowana kwota: 60   | 00.00)                             |                           |       |
| Źródła finansowania                       | Wydatki poniesione                 | Wydatki planowane         | ÷     |
| / skąd?                                   | w latach ubiegłych w roku bieżącym | 2014 2015 2016 kolejne la | ata 🗕 |
| Wnioskowana kwota z WF - Pożyczka         |                                    | 6 000.00                  |       |
| Wnioskowana kwota z WF - Dotacja          |                                    | 4 000.00                  |       |

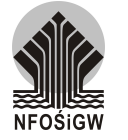

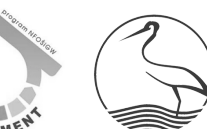

- 5.2 Termin wypłat i wysokość transz
  - 5.2.1 data wypłaty to ostateczny termin złożenia wniosku o płatność do siedziby Funduszu. Wypłata transzy musi mieścić się w okresie realizacji zadania, czyli musi być większa niż data rozpoczęcia zadania i mniejsza niż data zakończenia zadania.
  - 5.2.2 Kolejne pozycje transz prosimy dodawać poprzez naciśnięcie

| — Terminy wypłat i wysokość transz (wnie | skowa | ana kwota: 6000.0 | 0)               |         |
|------------------------------------------|-------|-------------------|------------------|---------|
|                                          |       |                   |                  |         |
|                                          | Lp.   | Data wypłaty      | Wysokość transzy | 🕀 🗕 😫 🔳 |
|                                          | 1.    | 2015-03-06        | 6 000.00         |         |
|                                          |       |                   |                  |         |

przycisku "+".

- 5.2.3 W przypadku projektów o kosztach kwalifikowanych poniżej 70 tys. zł, Fundusz przewiduje 1 wypłatę środków – po zrealizowaniu zadania – wystawioną i nieopłaconą fakturę, beneficjent umowy powinien przedłożyć wraz z wymaganymi dokumentami do Funduszu.
- 5.3 W przypadku pożyczki, Wnioskodawca uzupełnia okres kredytowania. Należy podać w miesiącach okres kredytowania. Wnioskowany okres kredytowania Fundusz może zmienić na podstawie przeprowadzonej analizy technicznej i ekonomicznej projektu oraz wnioskodawcy (podstawa §3 pkt 3 ppkt 3.3.1 Regulaminu).
- 5.4 Proponowana forma zabezpieczenia:
  - 5.4.1 weksel in blanco zabezpieczenie obowiązkowe dla wszystkich Wnioskodawców oraz dodatkowo:
  - 5.4.2 osoby fizyczne:
    - a) do 100 tys. zł
      - przewłaszczenie przedmiotu finansowania wraz z cesją polisy ubezpieczeniowej (wymagany zakres ubezpieczenia: ogień i inne żywioły, przepięcia elektryczne, kradzież, zniesienie udziału własnego i rozliczne wg wartości nowych urządzeń),

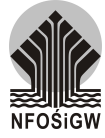

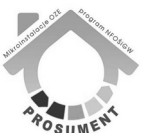

- b) powyżej 100 tys. zł
  - hipoteka na nieruchomości, przy czym wartość dofinansowania nie może przekraczać 80% wartości nieruchomości,
  - cesja praw z umowy polisy ubezpieczeniowej (wymagany zakres ubezpieczenia: od ognia i innych zdarzeń losowych, przepięcia elektryczne, kradzież, zniesienie udziału własnego i rozliczne wg wartości nowych urządzeń),
- 5.4.3 wspólnoty / spółdzielnie:
  - a) pełnomocnictwa do dysponowania rachunkami,
  - b) cesja wierzytelności z tytułu wpłat na fundusz remontowy,
  - c) cesja umowy polisy ubezpieczeniowej praw z nieruchomości wspólnej (wymagany zakres ubezpieczenia: ognia i innych zdarzeń losowych. od przepiecia elektryczne, kradzież, zniesienie udziału własnego i rozliczne wg wartości nowych urządzeń),
- 5.4.4 jednostki samorządu terytorialnego lub ich związki, lub ich stowarzyszenia / spółki prawa handlowego, w których j.s.t. posiadają 100% udziałów albo akcji:
  - a) przewłaszczenie przedmiotu finansowania wraz z cesją polisy ubezpieczeniowej (wymagany zakres ubezpieczenia: ogień i inne żywioły, przepięcia elektryczne, kradzież, zniesienie udziału własnego i rozliczne wg wartości nowych urządzeń)

| Terminy wypłat i wysokość transz (wnie | skowana kwota: 6000.00)                                                   |
|----------------------------------------|---------------------------------------------------------------------------|
|                                        | Lp. Data wypłaty 🛛 Wysokość transzy 🕀 🗕 😫 🗐                               |
|                                        | 1. 2015-03-06 6000.00                                                     |
|                                        |                                                                           |
| Okres kredytowa                        | nia ( <i>w tym karencja</i> ): 48 [w miesiącach]                          |
| Proponowana for                        | ma zabezpieczenia: weksel in blanco, przewłaszczenie przed.finans. wraz z |

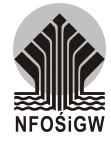

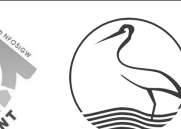

- 5.5 Katalog zabezpieczeń jest większy i mogą stanowić go: gwarancja bankowa, nieodwołalne pełnomocnictwo do dysponowania rachunkiem bankowym, weksel in blanco bez protestu, przewłaszczenie środków trwałych, itp.
- 5.6 Ocena zdolności kredytowej dokonywana jest przez Fundusz, a w jej wyniku Wnioskodawca może zostać wezwany do uzupełnienia przedstawionych form zabezpieczenia.
- 5.7 Terminy i wysokości spłat
  - 5.7.1 termin spłaty pożyczki ustalany jest do 20 dnia danego miesiąca i liczony jest od chwili uruchomienia pożyczki,
  - 5.7.2 pożyczka jest spłacana w równych miesięcznych ratach, które obejmują spłatę kapitału od zaciągniętej pożyczki oraz odsetki
- 5.8 Kolejne pozycje spłat można dodawać ręcznie za pomocą "+" lub za pomocą generator transz/spłat.

|   |          | Lic         | zba spłat <b>48</b> |   |
|---|----------|-------------|---------------------|---|
|   |          | Dz          | ień spłaty 20       |   |
|   |          | Miesiąc p   | pierwszej spłaty 4  |   |
|   |          | Rok pie     | erwszej spłaty 2015 |   |
|   |          | Czy I       | kwartalnie?         |   |
|   |          |             | Generuj narmonogram |   |
|   |          |             |                     |   |
|   | Lp.      | Data spłaty | Wysokość raty       | — |
| t | 1.       | 2015-04-20  | 125.00              |   |
| - | 2.       | 2015-05-20  | 125.00              |   |
|   |          |             |                     |   |
|   |          | 2015-06-20  | 125.00              |   |
| - | 3.       | 2010-00-20  |                     |   |
| 3 | 3.<br>4. | 2015-07-20  | 125.00              |   |

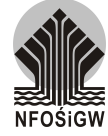

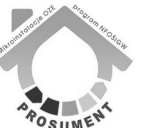

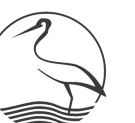

## CZEŚĆ II ZAŁĄCZNIKI

#### 1. Informacje ogólne

- 1. Po uzupełnieniu i sprawdzeniu wszystkich kroków w Generatorze, należy dołączyć zeskanowane załączniki.
- 2. Wzory wymaganych załączników dostępne są na stronie Funduszu w zakładce Prosument. Wypełnione, podpisane i zeskanowane dokumenty należy dołączyć do wniosku w Generatorze w zakładce "Moje konkursy".
  - 2.1 Wnioskodawca jest zobowiązany do przechowywania dokumentów źródłowych, tj. złożonych załączników oraz dokumentów, na podstawie których je przygotował.
  - 2.2 Fundusz, w ramach oceny wniosku oraz kontroli realizacji umowy, może zażądać okazania dokumentów źródłowych w celu ich weryfikacji i kontroli.
- 3. Załączniki w Generatorze dodajemy poprzez kliknięcie ikony spinacza. Ukaże się lista aktualnie załączonych plików. Aby dodać nowy załącznik należy kliknąć w "+". Pojawi się formularz dodawania plików, na którym należy dołączyć wszystkie wymagane załączniki. Po raz kolejny klikamy na znak +, tyle razy, ile załączników mamy zamiar załączyć, za każdym razem z listy rozwijanej (*Nazwa załącznika*) wybieramy rodzaj załączanego dokumentu a w polu "*Plik*" wskazujemy plik zapisany na dysku komputera.

| macje Rejestrowe | Użytkownicy                                                                                                    | Moje Wnioski                                                                                                    | Konkursy                          | Wiadomos |
|------------------|----------------------------------------------------------------------------------------------------|----------------------------------------------------------------------------------------------------|-----------------------------------|----------|
| Liste<br>— Filo  | a wszystkich wniośków<br>rowanie wniośków (znaleziono: 1)<br>Dziedzina: Włanstke : K<br>Data od:<br>Tytul zadania: | onkurs: Wszystke 0 Status: Wszyst<br>Data do: Kwota od:<br>Fitting kstę >>                                                     | ce 9 Typ: Wozystke 9<br>Kwota do: |          |
| ID               | Typ<br>[dziedzina] Tytuł zadania / użytko                                                                          | wnik tworzący Konkurs / Podstawa                                                                                               | Kwota wnioskowana / Status / data | +        |
| 1994             | POZ Zakup i montaž OZE o mocy 4 kW<br>[OA01] <i>[]an Kowalski]</i>                                                 | Regulamin naboru i oceny<br>wroistódra o<br>dofinansowanie projektów<br>wroanach konkrusu<br>Prosument na Warmi i<br>Mazurach. | 6 000.00 Nowy<br>10 000.00        | *<br>*   |
|                  | Suma<br>[suma z aktualnie wyświetanych w                                                                           | niosków]                                                                                                    | 6 000.00<br>10 000.00             |          |

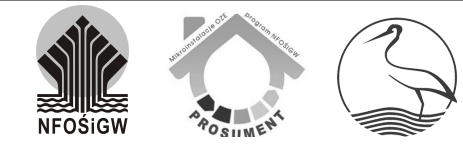

Dodawanie załącznika do wniosku nr 1994

| INFORMACJ     Prosze zwrócić szczególna uwage na                  | <b>A!</b><br>rozmiar plików! |   |
|-------------------------------------------------------------------|------------------------------|---|
| Pliki powyżej 4MB zostaną odrzuc<br>wysyłanie wszystkich pozostał | one i przerwą<br>ych plików! |   |
| Nazwa załącznika                                                  | Plik                         | ÷ |
| rmonogram finansowo-rzeczowy zadania                              | Wybierz plik E               |   |

# Harmonogram finansowo-rzeczowy zadania 🗘 Wybierz plik E Wróć Dalej »

# **UWAGA!**

Bardzo prosimy, aby dodawać pliki w formacie zeskanowanych plików PDF (w celu zminimalizowania wielkości). Format PDF umożliwia dodawanie plików wielostronicowych i zapewnia lepszą kompresję, a zatem mniejszy plik. Limit wielkości dla każdego pliku wynosi **4MB**, jeśli plik będzie większy, nie zostanie zapisany na serwerze.

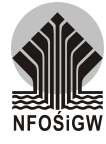

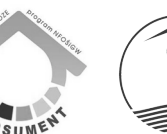

- 4. Lista wymaganych załączników:
  - 4.1 Oświadczenie Wnioskodawcy
  - 4.2 Harmonogram finansowo-rzeczowy zadania
  - 4.3 Planowany efekt ekologiczny
  - 4.4 Projekt instalacji
  - 4.5 Dokumenty potwierdzające prawo dysponowania budynkiem mieszkalnym lub budynkiem mieszkalnym w budowie, tj.:
    - 4.5.1 aktualny odpis (z datą wydania nie wcześniejszą niż 3 miesiące przed złożeniem wniosku o dofinansowanie) księgi wieczystej (w przypadku braku księgi wieczystej zaświadczenie sądu o zbiorze dokumentów, a w przypadku braku zbioru dokumentów dowód własności lub nabycia prawa użytkowania wieczystego)
    - 4.5.2 decyzja o środowiskowych uwarunkowaniach zgody na realizację przedsięwzięcia o ile jest wymagana przepisami
    - 4.5.3 ostateczne pozwolenie na budowę lub kopia złożonego zgłoszenia zamiaru wykonywania budowy lub robót budowlanych. lub oświadczenie, że do realizacii przedsiewziecia nie jest wymagane zarówno pozwolenie na budowę, jak i zgłoszenie zamiaru wykonywania robót budowlanych
  - 4.6 Oświadczenie w sprawie wyboru wykonawcy zadania
  - 4.7 Oświadczenie Wnioskodawcy, określające wysokość i formę otrzymanej pomocy publicznej wg obowiązujących przepisów
    - 4.7.1 Wymagane w przypadku włączenia planowanej instalacji do zewnętrznej sieci elektroenergetycznej i/lub sprzedaży nadwyżek energii, lub prowadzenia działalności gospodarczej przez Wnioskodawcę.
  - 4.8 Statut Wnioskodawcy nie dotyczy osób fizycznych
  - 4.9 Uchwały właściwego organu Wnioskodawcy
    - 4.9.1 zezwalająca na zaciągnięcie pożyczki/dotacji o ile jej podjęcia wymagają przepisy, na podstawie których działa Wnioskodawca

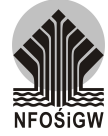

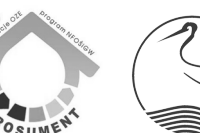

- 4.9.2 udzielenia pełnomocnictwa dla Zarządu/Zarządcy do zawarcia umowy pożyczki/dotacji o ile jej podjęcia wymagają przepisy, na podstawie których działa Wnioskodawca
- 4.9.3 zezwalająca na ustanowienia zabezpieczenia dofinansowania
   o ile jej podjęcia wymagają przepisy, na podstawie których działa Wnioskodawca
- 4.10 Zaświadczenie Banku prowadzącego podstawowy rachunek bankowy oraz obsługującego zaciągnięte kredyty, zawierający nr rachunku bankowego oraz informację o stanie salda, obrotach za ostatni rok oraz ewentualnych zajęciach
- 4.11 Potwierdzenie przez projektanta spełnienia wymogów Programu Prosument oraz potwierdzenie zgodności projektowanych urządzeń z odpowiednią normą techniczną
- 4.12 Dokumenty finansowe za 2 ostatnie lata oraz bieżące (na ostatni dzień miesiąca poprzedzającego złożenie wniosku), w tym m.in. formularze PIT, CIT8, CIT2, bilans, rachunek zysków i start, przepływy środków lub inne dokumenty potwierdzające obroty, zysk, zobowiązania i należności, sprawozdania finansowe nie dotyczy osób fizycznych
- 4.13 Inne załączniki:
  - 4.13.1 dla osób fizycznych, obowiązkowe jest przedłożenie:
    - 1) informacji o dochodach i wydatkach
  - 4.13.2 dla wspólnot/spółdzielni, obowiązkowe jest przedłożenie (o ile dotyczy):
    - umowy o zarządzanie nieruchomością wspólną lub uchwały o wyborze Zarządu i sposobie zarządzania nieruchomością wspólną
    - uchwały w sprawie udzielenia zgody na zabezpieczenie pożyczki/dotacji w formie: weksla in blanco, pełnomocnictwa do dysponowania rachunkami oraz cesji wierzytelności z tytułu wpłat na fundusz remontowy, a także polisy ubezpieczeniowej cesja praw z umowy (polisy) ubezpieczenia nieruchomości wspólnej od ognia i innych zdarzeń losowych.

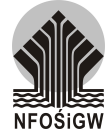

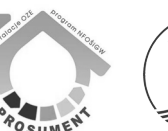

- 3) oświadczenia Zarządu Wspólnoty o niezaskarżeniu, przez żadnego z członków Wspólnoty, uchwały o zaciągnięciu pożyczki/dotacji, z pouczeniem o odpowiedzialności wynikającej z art. 297 kodeksu karnego, tj. złożenie nieprawdziwego oświadczenia celem wyłudzenia pożyczki/dotacji. Oświadczenie nie jest wymagane, jeżeli za podjęciem Uchwały głosowali wszyscy właściciele lokali Wspólnoty Mieszkaniowej
- uchwały w sprawie rozdysponowania nadwyżki/pokrycia niedoboru za ubiegły rok – jeśli jeszcze nie ma to za rok poprzedni wraz z pisemnym wyjaśnieniem występowania niedoboru.
- uchwały członków Wspólnoty Mieszkaniowej w sprawie ustalenia wysokości stawki funduszu remontowego wraz z wyciągiem z protokołem głosowania nad tą Uchwałą
- 6) budżetu eksploatacyjnego Wspólnoty Mieszkaniowej
- 7) budżetu remontowego Wspólnoty Mieszkaniowej
- 8) dokumentów przedstawiających historię wpłat na rachunek funduszu remontowego za okres 12 miesięcy
- 9) listę członków Wspólnoty Mieszkaniowej i ich udziały własnościowe we wspólnocie
- 10) polisę ubezpieczeniową nieruchomości wspólnej
- 4.13.3 dla jednostek samorządu terytorialnego / spółek prawa handlowego, obowiązkowe jest przedłożenie (o ile dotyczy):
  - Urzędu Marszałkowskiego o wywiązywaniu się z należnych opłat za korzystanie ze środowiska
  - Regionalnej Izby Obrachunkowej o możliwości spłaty pożyczki
  - 3) Dokumenty potwierdzające powołanie/wybór osób upoważnionych do podpisania umowy
  - 4) Uchwały Organu Stanowiącego jednostki samorządu terytorialnego:
    - zaciągnięciu pożyczki
    - powołująca Skarbnika
  - 5) Aktualne zaświadczenie z Urzędu Skarbowego i ZUS o nie zaleganiu z płatnością podatków i opłat

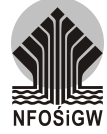

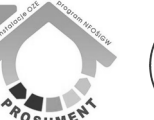

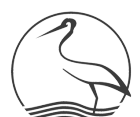

# CZEŚĆ III WYSŁANIE

1. Po zakończeniu dołączania wymaganych załączników, należy wysłać kompletny wniosek, wciskając przycisk "**WYŚLIJ**" (*ikona koperty*).

| Użytkownicy                                                                                      | Moje Wnioski                                                                                                    | Konkursy                                                                                                    | Wiad                                                                                                    |
|--------------------------------------------------------------------------------------------------|----------------------------------------------------------------------------------------------------|----------------------------------------------------------------------------------------------------|----------------------------------------------------------------------------------------------------|
| Lista wszystkich wniosków                                                                        |                                                                                                    |                                                                                                    |                                                                                                    |
| Filtrowanie wnioskow (znalezione: 1)<br>Dziedzina: Wszystkie 9 K<br>Data od: C<br>Tytul zadania: | onkurs: Wszystkie ‡ Status: Wszystki<br>Data do: Kwota od:<br>Filtruj listę >>                                                                                                    | ie 🗘 Typ: Wszystkie 🗘<br>Kwota do:                                                                                                    |                                                                                                    |
| ID Typ<br>[dziedzina] Tytuł zadania / użytk/                                                     | ownik tworzący Konkurs / Podstawa                                                                                                    | Kwota wnioskowana / Status / data całkowita                                                                                                    | •                                                                                                    |
| 994 POZ Zakup i montaž OZE o mocy 4 kW<br>[OA01] <i>[Jan Kowalski]</i>                           | Regulamin naboru i oceny<br>wijotków o<br>dofinansowanie projektów<br>w ramach konkursu<br>Prosument na Warmi i<br>Mazurach.                                                                                                    | 6 000.00 Nowy<br>10 000.00                                                                                                    |                                                                                                    |
| Suma                                                                                             |                                                                                                    | 6 000.00                                                                                                    |                                                                                                    |
|                                                                                                  | Utytkownicy       Lista wszystkich wniosków       Filtrowanie wniosków (znaleziona: 1)       Dziedzina: wnystkie ;       Marcina do internet internet | Light country     Light country       Uzytkownicy     Moje Winoski<br>Filtowanie wniosków [znałczione: 1]       Dziedzina:     Natystkie ?       Dziedzina:     Natystkie ?       Tytuł zadania:     Filtuy listę>>       10     (żnickina)       (parto od:     Filtuy listę>>       10     (żnickina)       (parto od:     Filtuy listę>>       10     (żnickina)       (parto od:     Filtuy listę>>       11     (znickina)       (parto od:     (znickina)       (parto od:     Filtuy listę>> | Image: Windski     Image: Windski       Uzytkownicy     Maje Winloski       Uzytkownicy     Konkursy       Usytkownicy     Konkursy       Usytkownicy     Konkursy       Eltarwazytkich wniosków/<br>Izaładzina:     Maje Wnioski       Dziedzina:     Wanystke •       Dziedzina:     Maje Wnioski       Tytuł zadania:     Maje Wnioski       ID     Maje Wnioski       ID     Maje Maje •       ID     Tytuł zadania / użytkownik tworzący       Kockurs / Podstawa     Kwota do:       ID     Maje Maje *       ID     Maje *       ID     Maje * |

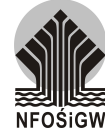

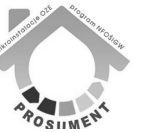

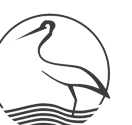